# GUÍA DE APOYO PARA LA APERTURA DE OFERTA EN LICITACIÓN A TRAVÉS EN HONDUCOMPRAS 2.

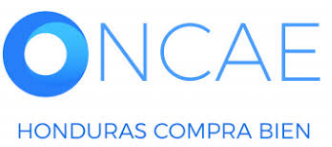

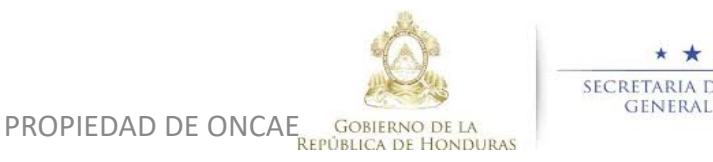

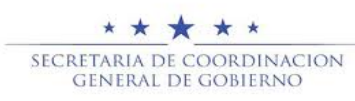

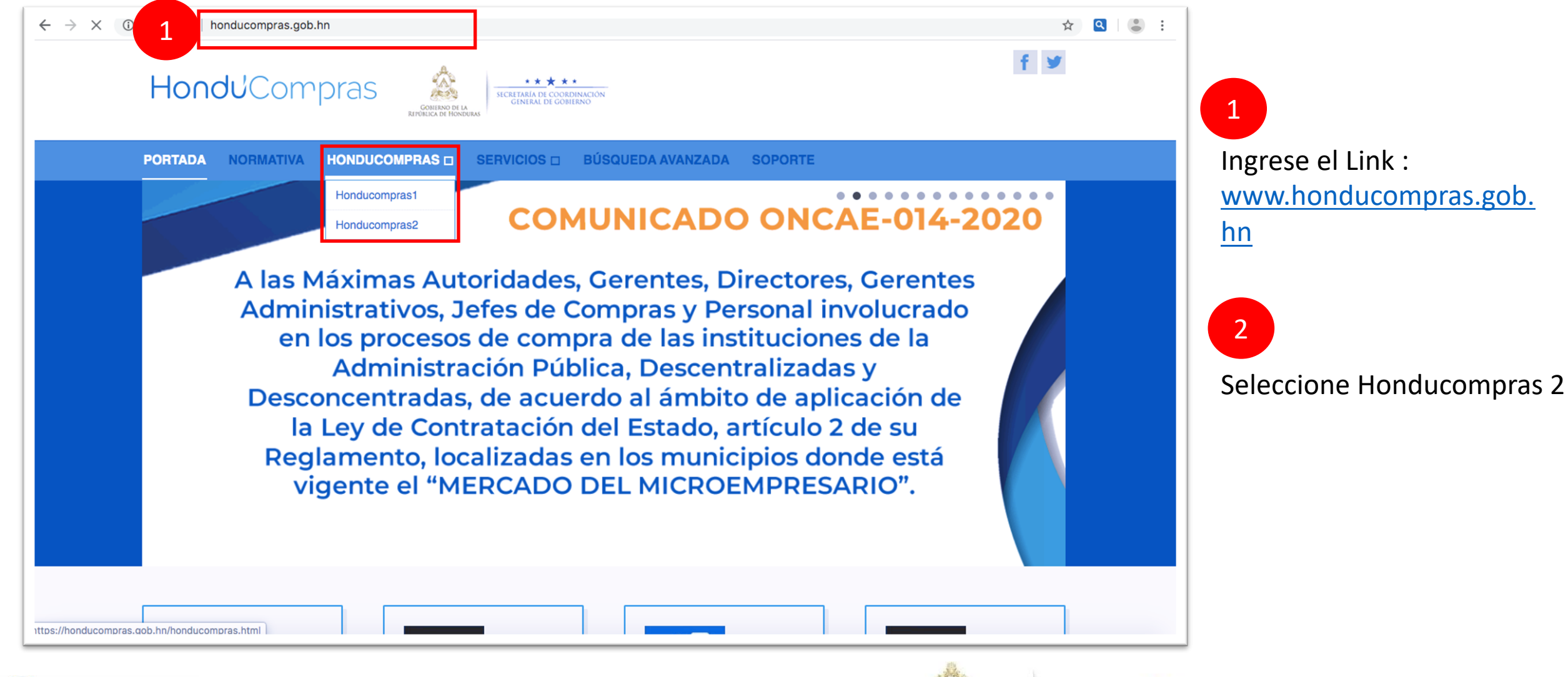

![](_page_1_Picture_2.jpeg)

![](_page_1_Picture_3.jpeg)

2

![](_page_2_Picture_1.jpeg)

Ingrese con su usuario y contraseña

![](_page_2_Picture_3.jpeg)

![](_page_2_Picture_4.jpeg)

![](_page_2_Picture_5.jpeg)

![](_page_3_Figure_1.jpeg)

![](_page_3_Figure_2.jpeg)

![](_page_3_Picture_3.jpeg)

![](_page_3_Picture_4.jpeg)

![](_page_3_Picture_5.jpeg)

![](_page_4_Figure_1.jpeg)

PROPIEDAD DE ONCAE

#### PROCESO CANELADO ERNESTO

**REPÚBLICA DE HONDURAS** 

CM-GA- PRUEBA ERNESTO Compra Menor ADOULOION DE DOODUOTOO VADIOS DOUEDA

> SECRETARIA DE COORDINACION GENERAL DE GOBIERNO GOBIERNO DE LA

![](_page_4_Picture_5.jpeg)

![](_page_4_Picture_6.jpeg)

26 Mar

4

ADJUDICADO

\* \*

| Hondu <sup>C</sup> Compras                                                                                                    |                                                                |                                                         |                                           | Aumentar el contraste 📑 📄 UTC -6 14:32:35                   |
|----------------------------------------------------------------------------------------------------|----------------------------------------------------------------|---------------------------------------------------------|-------------------------------------------|-------------------------------------------------------------|
| Procesos HonduComp Procesos 👻 Contratos 💌 F                                                                                                    | Proveedores V Otras herramientas V                             | Opciones 🔻 Ir a                                         |                                           | Buscar                                                      |
| Escritorio → Menú → Procesos de la Institución → <b>Proceso</b>                                                                                                    |                                                                |                                                         |                                           | Opciones ~                                                  |
| Proceso CONTTRATACION DE SERVICIO                                                                                                    | OS DE VIGILANCIA - SCGG-LPN                                    | -GC-001 (id.HN1.BDOS.14403)                             |                                           | RECEPCIÓN DE OFERTAS FINALIZADA                             |
| Licitación Pública<br>SCGG-LPN-GC-001 [(Recopción de ofertas finalizada)]<br>Valor estimado 360.000 Lempira   Tipo de contratación Servicios<br>Gerencia administrativa: UNIDAD ADMINISTRADORA DE PROYEC<br>[Ver Enlace]<br>SCGG-GC- CONTRATACION DE SERVICIOS DE VIGILANCIA DE L | Detaile del proceso<br>CTOS<br>AS OFICINAS DE MODULO DE PRUEBA |                                                         |                                           | Ofertas presentadas                                         |
| (Zona horaria (UTC-06:00) Central America)<br>Fecha de recepción de ofertas 16/04/2020 01:00 PM - Fecha de pu<br>Fecha de apertura 16/04/2020 01:10 PM                                                                                                    | ublicación 15/04/2020 04:49 PM                                 |                                                         |                                           |                                                             |
| LÍNEA DE TIEMPO                                                                                                    |                                                                | «Respuesta a las observaciones al Pilego de Condiciones | Fecha límite para la recepción de ofertas | Fecha y hora de apertura de ofertas                         |
|                                                                                                    | 16/04/2020                                                     | 16/04/2020                                              | 16/04/2020                                | 16/04/2020                                                  |
| LISTA DE OFERTAS                                                                                                    |                                                                |                                                         | (⊕) Abrir Panel Opciones ∽                | ACLARATORIAS     Contestar     No tiene ningune aclaratoria |
|                                                                                                    |                                                                | Apertura de ofertas                                     |                                           | MENSAJES Crear                                              |
| Referencia de oferta                                                                                                    | Proveedor                                                      | Presentada                                              | Oferta                                    |                                                             |
| HN1.RPL.9503                                                                                                    | Sin datos                                                      | 16/04/2020 12:14 PM                                     |                                           | Crear Crear                                                 |
| HN1.RPL.9502                                                                                                    | Sin datos                                                      | 16/04/2020 11:22 AM                                     |                                           | No tiene ninguna tarea                                      |
| EVALUACIÓN DE PRECIOS                                                                                                    | Sin Ustos                                                      | IGUUIZOZO TI.OTAM                                       | Opciones 🗸                                | ADENDAS Crear                                               |
| ADJUDICACIONES                                                                                                    |                                                                |                                                         | Opciones 🗸                                |                                                             |

## Se visualiza los siguientes datos:

- La línea de tiempo
- Lista de ofertas

• Los contadores de proveedores invitados proveedores interesados ofertas presentadas

Dar clic en el botón Apertura de ofertas

![](_page_5_Picture_7.jpeg)

![](_page_5_Picture_8.jpeg)

PROPIEDAD DE ONCAE

★ ★ ★ ★ Secretaria de coordinacion general de gobierno

![](_page_6_Picture_1.jpeg)

![](_page_6_Picture_2.jpeg)

![](_page_6_Picture_4.jpeg)

| HondUComp                                                                            | oras                                                                                |                    |                                                                            |                        |                               |               |                    |            |               | Aumentar el contraste | <b>2</b> | UTC -6 16:28:59<br>MODULO DE CAPACIT |
|--------------------------------------------------------------------------------------|-------------------------------------------------------------------------------------|--------------------|----------------------------------------------------------------------------|------------------------|-------------------------------|---------------|--------------------|------------|---------------|-----------------------|----------|--------------------------------------|
| Procesos HonduComp Procesos                                                          | <ul> <li>Contratos</li> </ul>                                                       | Proveedores        | Otras herramientas                                                         | Opciones -             | Ira                           |               |                    |            |               |                       |          | Buscar 🔍                             |
| Escritoria → Menú → Procesos de la Institución                                       | n → Proceso → Apertura                                                              | de ofertas         |                                                                            |                        |                               |               |                    |            |               |                       |          |                                      |
| Apertura de ofertas                                                                  | La Apertura de                                                                      | e ofertas fue      | iniciada.                                                                  |                        |                               |               |                    |            |               |                       |          |                                      |
| CONTTRATACION DE SERVICIOS<br>DE VIGILANCIA<br>UNIDAD ADMINISTRADORA DE<br>PROYECTOS | ÁREA DE APROBACI                                                                    | ÓN                 |                                                                            |                        |                               |               |                    |            |               |                       |          |                                      |
| Licitación Pública                                                                   |                                                                                     |                    |                                                                            |                        |                               | Proceso pendi | ente de aprobaciór | n/apertura |               |                       |          |                                      |
| Ofertas recibidas                                                                    | Flujos de aprobación 1                                                              |                    |                                                                            |                        |                               |               |                    |            |               |                       |          |                                      |
| Las ofertas recibidas están<br>disponibles después del inicio de la<br>apertura.     | WOSTRAR DETAI                                                                       | LLES               |                                                                            |                        |                               |               |                    |            |               |                       |          |                                      |
|                                                                                      | Flujo de aprobaci<br>Documentos (0)<br><u>Tareas del flujo (0/3)</u><br>Comentarios | ón Tarea<br>Detail | as del flujo<br>e del flujo de aprobación. Debe ase<br>FLUJO DE APROBACIÓN | gurar que todas las ta | areas estén asignadas a un us | suario.       |                    |            |               |                       |          |                                      |
|                                                                                      |                                                                                     |                    | -                                                                          |                        |                               |               | A northern de      | - data     |               |                       |          |                                      |
|                                                                                      |                                                                                     | -                  |                                                                            | - ()                   |                               |               | Apertura de        | e ofertas  |               |                       |          |                                      |
|                                                                                      |                                                                                     |                    | Nivel 1 - Sin Orden - 3 aprobacio                                          | n(es) requenda(s)      |                               |               | _                  |            |               |                       |          |                                      |
|                                                                                      |                                                                                     |                    | Asunto                                                                     |                        | Estado                        |               | Asignado a         |            | Realizado por | Fecha del estado      |          |                                      |
|                                                                                      |                                                                                     | .1                 | ABRIR OFERTAS                                                              |                        | En espera de aprobación       |               | ERNESTO LOPEZ      |            | -             |                       |          | Redistribuir                         |
|                                                                                      |                                                                                     | .2                 | ABRIR SOBRES                                                               |                        | En espera de aprobación       |               | KENIA HERRERA      |            |               |                       |          | Redistribuir                         |
|                                                                                      |                                                                                     | .3                 | ABRIR SOBRES                                                               |                        | En espera de aprobación       |               | FABIOLA RIVERA     |            |               |                       |          | Redistribuir                         |
|                                                                                      |                                                                                     |                    |                                                                            |                        |                               |               |                    |            |               |                       |          |                                      |
|                                                                                      |                                                                                     |                    |                                                                            |                        |                               |               |                    |            |               |                       | _        |                                      |
|                                                                                      |                                                                                     |                    |                                                                            |                        |                               |               |                    |            |               |                       |          | Abrir                                |

PROPIEDAD DE ONCAE

![](_page_7_Picture_2.jpeg)

Dar clic en el botón Abrir sobres

![](_page_7_Picture_4.jpeg)

![](_page_7_Picture_5.jpeg)

| Hondu <sup>/</sup> Compi                                                                              | ras                                                                                       |                                        |                                                                        |                             |                           |                                  |               | Aumentar el contraste  | UTC -6 16:29:26               |
|----------------------------------------------------------------------------------------------------|-------------------------------------------------------------------------------------------|----------------------------------------|------------------------------------------------------------------------|-----------------------------|---------------------------|----------------------------------|---------------|------------------------|-------------------------------|
| Procesos HonduComp Procesos                                                                           | Contratos                                                                                 | Proveedores -                          | Otras herramientas 🔻                                                   | Opciones -                  | Ira                       |                                  |               |                        | Buscar                        |
| Escritorio> Menú> Procesos de la Institución -                                                        | → Proceso → Apertura                                                                      | a de ofertas                           |                                                                        |                             |                           |                                  |               |                        |                               |
| Apertura de ofertas<br>Ref: SCGG-LPN-GC-001<br>CONTTRATACION DE SERVICIOS                             | 🔹 ÁREA DE APROBAG                                                                         | CIÓN                                   |                                                                        |                             |                           |                                  |               |                        |                               |
| DE VIGILANCIA<br>UNIDAD ADMINISTRADORA DE<br>PROYECTOS<br>Licitación Pública                          | Eluíos do aprobación 1                                                                    |                                        |                                                                        |                             | P                         | roceso pendiente de aprobación/a | pertura       |                        |                               |
| Ofertas recibidas<br>Las ofertas recibidas están<br>disponibles después del inicio de la<br>apertura. | MOSTRAR DET     MOSTRAR DET     Documentos (0)     Tareas del flujo (1/3)     Comentarios | ALLES<br>Ción Tareas<br>Detaile<br>번 브 | del flujo<br>del flujo de aprobación. Debe aseg<br>FLUJO DE APROBACIÓN | irar que todas las tareas i | estén asignadas a un usua | ia.                              |               |                        |                               |
|                                                                                                    |                                                                                           | Е                                      |                                                                        |                             |                           | Apertura de ofe                  | ertas         |                        |                               |
|                                                                                                    |                                                                                           |                                        | Nivel 1 - Sin Orden - 3 aprobación                                     | es) requerida(s)            |                           |                                  |               |                        |                               |
|                                                                                                    |                                                                                           |                                        | Asunto                                                                 | Estad                       | do                        | Asignado a                       | Realizado por | Fecha del estado       |                               |
|                                                                                                    |                                                                                           | .1                                     | ABRIR OFERTAS                                                          | Aprol                       | bados                     | ERNESTO LOPEZ                    | ERNESTO LOPEZ | 16/04/2020 04:29:18 PM | ((UTC-05:00) Cantral America) |
|                                                                                                    |                                                                                           | .2                                     | ABRIR SOBRES                                                           | En es                       | spera de aprobación       | KENIA HERRERA                    |               |                        | Redistribuir                  |
|                                                                                                    |                                                                                           | .3                                     | ABRIR SOBRES                                                           | En es                       | spera de aprobación       | FABIOLA RIVERA                   |               |                        | Redistribuir                  |
|                                                                                                    |                                                                                           |                                        |                                                                        |                             |                           |                                  |               |                        |                               |

Pendiente de la aprobación de los demás usuarios para completar el proceso del flujo de apertura

![](_page_8_Picture_3.jpeg)

![](_page_8_Picture_4.jpeg)

![](_page_8_Picture_5.jpeg)

#### SEGUNDO USUARIO DE APERTURA

![](_page_9_Picture_2.jpeg)

![](_page_9_Picture_3.jpeg)

![](_page_9_Picture_4.jpeg)

![](_page_10_Picture_1.jpeg)

![](_page_10_Picture_2.jpeg)

![](_page_10_Picture_3.jpeg)

![](_page_10_Picture_4.jpeg)

![](_page_11_Picture_1.jpeg)

Ingrese con su usuario y contraseña

![](_page_11_Picture_3.jpeg)

![](_page_11_Picture_4.jpeg)

![](_page_11_Picture_5.jpeg)

![](_page_12_Figure_1.jpeg)

## Dar clic en el link ABRIR SOBRES

| Procesos de compra                                                                        | Solo mis procesos                 | •           |
|-------------------------------------------------------------------------------------------|-----------------------------------|-------------|
| SCGG-LPN-GC-001<br>Licitación Pública<br>CONTTRATACION DE SERVICIOS DE VIGILANCIA         | RECEPCIÓN DE OFERTAS              | 15 Apr<br>3 |
| SCGG-LPN-GC-001-2020<br>Licitación Pública<br>SCGG-CONTRATACION DE SERVICIOS DE VIGILANCI | RECEP <u>CIÓN DE OFERTAS</u><br>A | 09 Apr      |
|                                                                                           |                                   | Más         |

![](_page_12_Picture_4.jpeg)

![](_page_12_Picture_5.jpeg)

\* \* \* \* \* SECRETARIA DE COORDINACION GENERAL DE GOBIERNO

| Procesos Contrate                                                                                                  | os 🔻                              | Proveedores                                                      | Opciones 🔻                 | lr a                   | ~                                                                           |                                    |                            |               | Buscar.                                                  |              |
|----------------------------------------------------------------------------------------------------|-----------------------------------|------------------------------------------------------------------|----------------------------|------------------------|-----------------------------------------------------------------------------|------------------------------------|----------------------------|---------------|----------------------------------------------------------|--------------|
| Escritorio → Menú → Procesos                                                                                       | s de la Instituc                  | ión → Proceso → Ap                                               | pertura de ofert           | as                     |                                                                             |                                    |                            |               |                                                          |              |
| Apertura de oferta<br>Ref: SCGG-LPN-GC-0<br>CONTTRATACION DE S<br>DE VIGILANCIA<br>UNIDAD ADMINISTRAD<br>PROYECTOS | as<br>001<br>SERVICIOS<br>DORA DE | ÁREA DE A                                                        | APROBACIÓN                 |                        |                                                                             | Proceso pendiente o                | le aprobación/aperti       | ura           |                                                          |              |
| Licitación Pública<br>Ofertas recibidas<br>Las ofertas recibidas están<br>disponibles después del in<br>apertura.  | n<br>nicio de la                  | MOSTR     MOSTR     Documentos <u>Tareas del flu</u> Comentarios | (0)<br>(0)<br>(0)<br>(1/3) | Tareas<br>Detalle<br>T | d <b>el flujo</b><br>del flujo de aprobación. Debe a<br>FLUJO DE APROBACIÓN | asegurar que todas las tareas este | én asignadas a un usuario. |               |                                                          |              |
|                                                                                                    |                                   |                                                                  |                            | Ξ                      |                                                                             |                                    | Apertura de ofertas        |               |                                                          |              |
|                                                                                                    |                                   |                                                                  |                            | -                      | Nivel 1 - Sin Orden - 3 aproba                                              | ción(es) requerida(s)              |                            |               |                                                          |              |
|                                                                                                    |                                   |                                                                  |                            |                        | Asunto                                                                      | Estado                             | Asignado a                 | Realizado por | Fecha del estado                                         |              |
|                                                                                                    |                                   |                                                                  |                            | .1                     | ABRIR OFERTAS                                                               | Aprobados                          | ERNESTO LOPEZ              | ERNESTO LOPEZ | 16/04/2020 04:29:18 PM ((UTC-<br>06:00) Central America) |              |
|                                                                                                    |                                   |                                                                  |                            | .2                     | ABRIR SOBRES                                                                | En espera de aprobación            | KENIA HERRERA              | -             |                                                          | Redistribuir |
|                                                                                                    |                                   |                                                                  |                            | .3                     | ABRIR SOBRES                                                                | En espera de aprobación            | FABIOLA RIVERA             | -             |                                                          | Redistribuir |
|                                                                                                    |                                   |                                                                  |                            |                        |                                                                             |                                    |                            |               |                                                          |              |
|                                                                                                    |                                   |                                                                  |                            |                        |                                                                             |                                    |                            |               |                                                          | Abrir        |

![](_page_13_Picture_2.jpeg)

1 Dar clic en el botón ABRIR

PROPIEDAD DE ONCAE

![](_page_13_Picture_5.jpeg)

![](_page_13_Picture_6.jpeg)

| Hondu <sup>C</sup> C                                                     | pmp               | ras                                                                |                                     |                                                                                             |                                               |                             | <u>Aumentar el c</u> | contraste                                                                                  | 32:19<br>ACIT |
|--------------------------------------------------------------------------|-------------------|--------------------------------------------------------------------|-------------------------------------|---------------------------------------------------------------------------------------------|-----------------------------------------------|-----------------------------|----------------------|--------------------------------------------------------------------------------------------|---------------|
| Procesos Contratos                                                       | s 🔻 Pi            | roveedores 🔻                                                       | Opciones 🔻                          | lra 🗸                                                                                       |                                               |                             |                      | Buscar                                                                                     | Q             |
| Escritorio → Menú → Procesos d                                           | le la Institución | → Proceso → Ap                                                     | ertura de ofert                     | as                                                                                          |                                               |                             |                      |                                                                                            |               |
| • Volver                                                                 |                   |                                                                    |                                     |                                                                                             |                                               |                             |                      |                                                                                            |               |
| Apertura de ofertas     Ref: SCGG-LPN-GC-00                              | 11                | AREA DE A                                                          | PROBACIÓN                           |                                                                                             |                                               |                             |                      |                                                                                            |               |
| CONTTRATACION DE SI<br>DE VIGILANCIA                                     | ERVICIOS          |                                                                    |                                     |                                                                                             |                                               |                             |                      |                                                                                            |               |
| UNIDAD ADMINISTRADO<br>PROYECTOS                                         | ORA DE            | Eluios de aprobac                                                  | ión 1                               |                                                                                             | Proceso pendiente                             | de aprobacion/apert         | ura                  |                                                                                            |               |
| Licitación Pública                                                       |                   | nujos de aprobac                                                   |                                     |                                                                                             |                                               |                             |                      |                                                                                            |               |
| Ofertas recibidas                                                        |                   | MOSTRA                                                             | AR DETALLES                         |                                                                                             |                                               |                             |                      |                                                                                            |               |
| Las ofertas recibidas están<br>disponibles después del inic<br>apertura. | cio de la         | Flujo de aj<br>Documentos<br><u>Tareas del fluj</u><br>Comentarios | probación<br>(0)<br><u>jo (2/3)</u> | Tareas del flujo         Detalle del flujo de aprobación.         TUJO DE APROBAC         ± | Debe asegurar que todas las tareas es<br>CIÓN | ién asignadas a un usuario. |                      |                                                                                            |               |
|                                                                          |                   |                                                                    |                                     | 2                                                                                           |                                               | Apertura de ofertas         |                      |                                                                                            |               |
|                                                                          |                   |                                                                    |                                     | ■ Nivel 1 - Sin Orden - 3                                                                   | aprobación(es) requerida(s)                   |                             |                      |                                                                                            |               |
|                                                                          |                   |                                                                    |                                     | Asunto                                                                                      | Estado                                        | Asignado a                  | Realizado por        | Fecha del estado                                                                           |               |
|                                                                          |                   |                                                                    |                                     | .1 ABRIR OFERTAS                                                                            | Aprobados                                     | ERNESTO LOPEZ               | ERNESTO LOPEZ        | 2 minutos de tiempo<br>transcurrido (16/04/2020 04:29:18<br>PM(UTC-06:00) Central America) |               |
|                                                                          |                   |                                                                    |                                     | .2 ABRIR SOBRES                                                                             | Aprobados                                     | KENIA HERRERA               | KENIA HERRERA        | 16/04/2020 04:32:09 PM ((UTC-<br>06:00) Central America)                                   |               |
|                                                                          |                   |                                                                    |                                     | .3 ABRIR SOBRES                                                                             | En espera de aprobación                       | FABIOLA RIVERA              |                      | Re                                                                                         | distribuir    |
|                                                                          |                   |                                                                    |                                     |                                                                                             |                                               |                             |                      |                                                                                            |               |

Vista de como se visualiza el flujo. Pendiente que se complete la fase aprobación de la apertura, por el tercer usuario.

![](_page_14_Picture_3.jpeg)

![](_page_14_Picture_4.jpeg)

★★★★ Secretaria de coordinacion general de gobierno

#### TERCER USUARIO DE APERTURA

![](_page_15_Picture_2.jpeg)

![](_page_15_Picture_3.jpeg)

![](_page_15_Picture_4.jpeg)

![](_page_16_Picture_1.jpeg)

![](_page_16_Picture_2.jpeg)

![](_page_16_Picture_3.jpeg)

![](_page_16_Picture_4.jpeg)

![](_page_17_Picture_1.jpeg)

#### Ingrese con su usuario y contraseña

![](_page_17_Picture_3.jpeg)

![](_page_17_Picture_4.jpeg)

![](_page_17_Picture_5.jpeg)

| HonduCo                                                                           | ompra               | AS                                    |                           |                |                     |                   |      |                                                    |                       | Aumentar e            | I contraste       | UTC -6 16                   | 3:37:12          |
|-----------------------------------------------------------------------------------|---------------------|---------------------------------------|---------------------------|----------------|---------------------|-------------------|------|----------------------------------------------------|-----------------------|-----------------------|-------------------|-----------------------------|------------------|
| Procesos HonduComp                                                                | Procesos 🔻          | Contratos 🔻                           | Proveedores               | Otras herramie | entas 🔻             | Opciones 🔻        | l    | ra v                                               |                       |                       |                   | Buscar                      | Q                |
| Escritorio                                                                        |                     |                                       |                           |                |                     |                   |      |                                                    |                       |                       |                   |                             |                  |
| PROCESOS RECIENTES                                                                |                     |                                       |                           |                |                     |                   |      |                                                    |                       |                       |                   | Última Actua                | lización 10h15 C |
| 1  SCGG-LPN-GC-001<br>04:28 p                                                     | . m. 1              |                                       | 0                         | Ë              | 0                   |                   | Ë    | 0                                                  | Ë                     | 0                     | Ë                 | 0                           | Ë                |
| 2  CM-MC-MF-2020-002<br>02:41 p<br>3  cancelado ernes 15<br>4 IPRI IEBA-14-4-2020 | . m. Tareas<br>Abr. | pendientes                            | Procesos en el            | aboración      | Proceso:<br>ofertas | s en recepción de |      | Procesos activos                                   |                       | En aprobación         |                   | Mensajes/Aclaratorias       |                  |
| 5  prueba 15.                                                                     | Abr. Ca             | llendario                             |                           |                |                     | Lista             | les  | Mensajes                                           |                       |                       |                   | Todos                       | •                |
| 09.<br>Ver más                                                                    | Abr.                | Aprobación - Abier<br>ABRIR SOBRES SO | ta<br>:GG-LPN-GC-001 (SCG | G-LPN-GC-001)  |                     | 16:28 - 1         | 3:00 | SA                                                 | 1<br>robación de l    | Día de tiempo transci | urrido (15/04/202 | 0 03:37:06 PM(UTC-06:00) Ce | ntral America)   |
|                                                                                   |                     |                                       |                           |                |                     | Má                | s    | ⊠ SA                                               | 1                     | Día de tiempo transc  | urrido (15/04/202 | 0 03:22:22 PM(UTC-06:00) Ce | ntral America)   |
|                                                                                   | Su                  | igerencias de                         | HonduCompra               | ie.            |                     |                   |      | El flujo de ap                                     | robación de           | SCGG-LPN-GC-001-2     | 020 concluido     |                             |                  |
|                                                                                   | 00                  | igerentias de                         | nonduoompie               |                |                     |                   |      | SA                                                 | 21                    | Días de tiempo transc | urrido (14/04/202 | 0 01:51:50 PM(UTC-06:00) Ce | ntral America)   |
|                                                                                   | No I                | hay sugerencias para                  | hoy                       |                |                     |                   |      | El flujo de ap                                     | robación de           | SCGG-LPN-GC-001-2     | 020 concluido     |                             |                  |
|                                                                                   |                     |                                       |                           |                |                     |                   |      |                                                    |                       |                       |                   |                             | Más              |
|                                                                                   |                     |                                       |                           |                |                     |                   |      | Procesos                                           | de comp               | ora                   |                   | Solo mis procesos           | •                |
| 1                                                                                 | Dar clic            | en el lin                             | k ABRIR S                 | OBRES          |                     |                   |      | SCGG-LPN-GC-<br>Licitación Pública<br>CONTTRATACIO | 001<br>N DE SERV      | ICIOS DE VIGILANCI    | RECEP             | CIÓN DE OFERTAS             | 15 Apr<br>3      |
|                                                                                   |                     |                                       |                           |                |                     |                   |      | SCGG-LPN-GC-<br>Licitación Pública<br>SCGG-CONTRA  | 001-2020<br>TACION DE | SERVICIOS DE VIGIL    | RECEP<br>ANCIA    | CIÓN DE OFERTAS             | 09 Apr           |
|                                                                                   |                     |                                       |                           |                |                     |                   |      |                                                    |                       |                       |                   |                             | Más              |

![](_page_18_Picture_2.jpeg)

![](_page_18_Picture_3.jpeg)

![](_page_18_Picture_4.jpeg)

| HonduComp                                                                        | oras                                                                           |                                                                                        |                                              |                          | <u>Aumentar el</u> | contraste                                                                                  |
|----------------------------------------------------------------------------------|--------------------------------------------------------------------------------|----------------------------------------------------------------------------------------|----------------------------------------------|--------------------------|--------------------|--------------------------------------------------------------------------------------------|
| Procesos HonduComp Procesos                                                      | <ul> <li>Contratos</li> <li>Provi</li> </ul>                                   | eedores V Otras herramientas V                                                         | Opciones 🔻 Ir a                              |                          |                    | Buscar 🔍                                                                                   |
| Escritorio → Menú → Procesos de la Institución                                   | Proceso → Apertura de or                                                       | fertas                                                                                 |                                              |                          |                    |                                                                                            |
| Apertura de ofertas<br>Ref: SCGG-LPN-GC-001<br>CONTTRATACION DE SERVICIOS        | ▼ ÁREA DE APROBACIÓN                                                           |                                                                                        |                                              |                          |                    |                                                                                            |
| DE VIGILANCIA<br>UNIDAD ADMINISTRADORA DE<br>PROYECTOS                           |                                                                                |                                                                                        | Proceso pendient                             | e de aprobación/apertura |                    |                                                                                            |
|                                                                                  | Flujos de aprobación 1                                                         |                                                                                        |                                              |                          |                    |                                                                                            |
| Ofertas recibidas                                                                | ▼ MOSTRAR DETALLES                                                             |                                                                                        |                                              |                          |                    |                                                                                            |
| Las ofertas recibidas están<br>disponibles después del inicio de la<br>apertura. | Flujo de aprobación<br>Documentos (0)<br>Tareas del flujo (2/3)<br>Comentarios | Tareas del flujo<br>Detaile del flujo de aprobación. Debe ase<br>▼ FLUJO DE APROBACIÓN | gurar que todas las tareas estén asignadas a | un usuario.              |                    |                                                                                            |
|                                                                                  |                                                                                | 3                                                                                      |                                              | Apertura de ofertas      |                    |                                                                                            |
|                                                                                  |                                                                                | Nivel 1 - Sin Orden - 3 aprobació                                                      | n(es) requerida(s)                           |                          |                    |                                                                                            |
|                                                                                  |                                                                                | Asunto                                                                                 | Estado                                       | Asignado a               | Realizado por      | Fecha del estado                                                                           |
|                                                                                  |                                                                                | .1 ABRIR OFERTAS                                                                       | Aprobados                                    | ERNESTO LOPEZ            | ERNESTO LOPEZ      | 9 minutos de tiempo transcurrido<br>(16/04/2020 04:29:18 PM(UTC-06:00) Central<br>America) |
|                                                                                  |                                                                                | .2 ABRIR SOBRES                                                                        | Aprobados                                    | KENIA HERRERA            | KENIA HERRERA      | 6 minutos de tiempo transcurrido<br>(16/04/2020 04:32:09 PM(UTC-06:00) Central<br>America) |
|                                                                                  |                                                                                | .3 ABRIR SOBRES                                                                        | En espera de aprobación                      | FABIOLA RIVERA           | -                  |                                                                                            |
|                                                                                  |                                                                                |                                                                                        |                                              |                          |                    |                                                                                            |
|                                                                                  | •                                                                              | Dar clic en el bot                                                                     | ón ABRIR                                     |                          |                    | Abrir                                                                                      |

![](_page_19_Picture_2.jpeg)

![](_page_19_Picture_3.jpeg)

**REPÚBLICA DE HONDURAS** 

★★★★★ SECRETARIA DE COORDINACION GENERAL DE GOBIERNO

| HonduComp                                                                    | oras                               |                      |                        |            |                     |               | Aumentar el contraste      | UTC -6 16:39:33<br>MODULO DE CAPACIT                    |                       |
|------------------------------------------------------------------------------|------------------------------------|----------------------|------------------------|------------|---------------------|---------------|----------------------------|---------------------------------------------------------|-----------------------|
| Procesos HonduComp Procesos                                                  | <ul> <li>Contratos</li> </ul>      | Proveedores V        | Otras herramientas 💌   | Opciones • | lr a 👘              |               |                            | Buscar                                                  | κ.                    |
| Escritorio → Menú → Procesos de la Institució                                | n → Proceso → Apertura             | a de ofertas         |                        |            |                     |               |                            |                                                         | Cuando se completa    |
| Los sobres están siendo descifi                                              | ados. Por favor, espere u          | nos minutos y despué | s actualice la página. |            |                     |               |                            |                                                         | la fase aprobación de |
| Ref: SCGG-LPN-GC-001<br>CONTTRATACION DE SERVICIOS                           | AREA DE APROBA                     | CIÓN                 |                        |            |                     |               |                            |                                                         | la apertura, la       |
| DE VIGILANCIA<br>UNIDAD ADMINISTRADORA DE<br>PROYECTOS<br>Licitación Pública |                                    |                      |                        |            | La fase del proceso | fue aprobada. |                            |                                                         | plataforma descifra   |
| Ofertas recibidas                                                            | Flujos de aprobación 1             | ALLES                |                        |            |                     |               |                            |                                                         | las ofertas.          |
| disponibles después del inicio de la<br>apertura.                            |                                    |                      |                        |            |                     |               |                            |                                                         |                       |
|                                                                              | OFERTA                             |                      |                        |            |                     |               |                            |                                                         |                       |
|                                                                              | 16/04/2020 01:10 PM<br>Popertura   |                      |                        |            |                     |               |                            |                                                         |                       |
|                                                                              | 1 proveedores 1<br>Oferta: HN1.RPL | .9501                |                        |            |                     |               | Comprobante de HonduCompra | 16/04/2020 11:01 AM<br>s   Incumplimiento(0)   Notas(0) |                       |
|                                                                              | 2 proveedores 2<br>Oferta: HN1.RPL | .9502                |                        |            |                     |               | Comprobante de HonduCompra | 16/04/2020 11:22 AM<br>s   Incumplimiento(0)   Notas(0) |                       |
|                                                                              | 3 proveedores 3<br>Oferta: HN1.RPL | .9503                |                        |            |                     |               | Comprobante de HonduCompra | 16/04/2020 12:14 PM<br>s   Incumplimiento(0)   Notas(0) |                       |
| € Volver                                                                     |                                    |                      |                        |            |                     |               |                            |                                                         |                       |

![](_page_20_Picture_2.jpeg)

![](_page_20_Picture_3.jpeg)

| HondUComp                                                           | oras                                                                                                    |                                      | <u>Aumentar el c</u>                                   | ontraste 🛃 📑 UTC -6 16:39:57 MODULO DE CAPACIT |             |
|---------------------------------------------------------------------|----------------------------------------------------------------------------------------------------|--------------------------------------|--------------------------------------------------------|------------------------------------------------|-------------|
| Procesos HonduComp Proceso                                          | os 🔻 Contratos 🔻 Proveedores 👻 Otras herramientas 👻                                                                       | Opciones 🔻 Ir a                      |                                                        | Buscar 🔍                                       |             |
| Escritorio → Menú → Procesos de la Institucio                       | ón → Proceso → Apertura de ofertas                                                                                        |                                      |                                                        |                                                |             |
| € Volver                                                            |                                                                                                    | Acta de Apertura Publicar/Actualizar | lista de proveedores Publicar lista de ofertas Finaliz | ar Evaluación Evaluar precios Adjudicación     |             |
| Apertura de ofertas<br>Ref: SCGG-LPN-GC-001                         | Descifrado de sobres finalizado                                                                                           |                                      |                                                        |                                                |             |
| UNIDAD ADMINISTRADORA DE                                            | 🛆 La fase "Apertura 'Oferta'" ya está abierta                                                                             |                                      |                                                        |                                                |             |
| PROYECTOS<br>Licitación Pública                                     | ▼ ÁREA DE APROBACIÓN                                                                                                    |                                      |                                                        |                                                | OFERTAS     |
| Ofertas recibidas (3)                                               |                                                                                                    |                                      |                                                        |                                                |             |
| 1 - Inversiones S.de R.L<br>MRIVERAL/SCGG-LP 16/04/2020<br>N-GC-001 | Flujos de aprobación 1                                                                                                    | La fase del proceso fue apr          | obada.                                                 |                                                | DESCIFRADAS |
| 2 - Proveedor 1<br>PROVEEDOR 1/SCGG 16/04/2020<br>-LPN-GC-001       | MOSTRAR DETALLES                                                                                                    |                                      |                                                        |                                                |             |
| 3 - Proveedor 2<br>SCGG-LPN-GC-001/ P 16/04/2020<br>ROVEEDOR 2      |                                                                                                    |                                      |                                                        |                                                |             |
|                                                                     | GFERTA                                                                                                    |                                      |                                                        |                                                |             |
|                                                                     | <b>a</b>                                                                                                    |                                      |                                                        |                                                |             |
|                                                                     | 16/04/2020 04:39 PM<br>Abierto                                                                                            |                                      |                                                        |                                                |             |
|                                                                     | Evaluación de la documentación recibida                                                                                   |                                      |                                                        | No cumple pinguna X Cumplen todas X            |             |
|                                                                     | 1 Inversiones S.de R.L<br>Oferta: MRIVERAL/SCG6-LPN-GC-001<br>Valor:320,000 Lempira<br>Establecer como "Cumple/No cumple" |                                      | Comproba                                               | Complet Hinguna (Complet Hinguna)              |             |
|                                                                     | Lotes                                                                                                    | Incluido en la o                     | ferta Estado                                           |                                                |             |
|                                                                     | Lot 1 - LOTE 1                                                                                                    | Si                                   | Esperando 🗘                                            |                                                |             |
|                                                                     | 2 Proveedor 1                                                                                                    |                                      |                                                        | Esperando<br>  16/04/2020 11:22 AM             |             |
|                                                                     |                                                                                                    |                                      |                                                        |                                                |             |

![](_page_21_Picture_2.jpeg)

![](_page_21_Picture_3.jpeg)

★ ★ ★ ★ Secretaria de coordinacion General de gobierno

![](_page_22_Picture_1.jpeg)

Vista de las ofertas una vez descifradas se visualiza lo siguiente :

- Nombre del proveedor.
- Valor ofertado.
- Lotes en lo que esta participando.

1 Para revisar el contenido de las ofertas le damos clic en el nombre del proveedor que se refleja de color azul

![](_page_22_Picture_7.jpeg)

![](_page_22_Picture_8.jpeg)

PROPIEDAD DE ONCAE

★ ★ ★ ★ Secretaria de coordinacion general de gobierno

| Hondu'Con                                                                                                    | npras                                                                   |                                                        |                                                              |                                                                                                    | Aumentar el contraste 🔊 🛅 UTC -6 11:11:03 🚺 4                  | VISTA DEL CONTENIDO DE                |
|----------------------------------------------------------------------------------------------------|-------------------------------------------------------------------------|--------------------------------------------------------|--------------------------------------------------------------|----------------------------------------------------------------------------------------------------|----------------------------------------------------------------|---------------------------------------|
| Procesos HonduComp Pro                                                                                                    | cesos 🔹 Contratos 💌                                                     | Proveedores  Otras herramier                           | tas 👻 Opciones 💌                                             | lra de la companya de la companya de la companya de la companya de la companya de la companya de la companya de | Buscar 🔍                                                       | UNA OFERTA                            |
| Escritoria → Manù → Procesos de la In<br>En evaluación<br>PRUEBA3-LPN-GC-2022<br>CONTRATACIÓN DE<br>SERVICIOS DE VIGILANCIA | nstitución → Proceso → Oferta<br>Volver<br>Ver oferta: Ref: PROVEEDOR 3 | -1 Proveedor: Proveedor 3 Precio: 305,000              | 00 / En evaluación 🗸                                         |                                                                                                    | Opciones 🗸                                                     |                                       |
| Licitación Pública<br>Proveedor 3                                                                                           |                                                                         |                                                        |                                                              | Información general   Cuestionario   Anexos   Evaluación                                                        |                                                                |                                       |
|                                                                                                    | Información genera                                                      | al                                                     |                                                              |                                                                                                    | Volver al principio                                            |                                       |
|                                                                                                    | Información general                                                     |                                                        |                                                              |                                                                                                    |                                                                |                                       |
|                                                                                                    |                                                                         | Nombre de la oferta PF<br>N° de proceso PF<br>Tipo Lle | OVEEDOR 3-1<br>NUEBA3-LPN-GC-2022                            |                                                                                                    |                                                                |                                       |
|                                                                                                    |                                                                         | Estado En<br>Proveedor                                 | evaluación Proveedor 3 Tierra y piedr HONDURAS, Número de do | 3<br>a<br>Tegucigalpa D.C.<br>cumento 09080778                                                                  |                                                                | Deslice la barra<br>desplazamiento de |
|                                                                                                    | Sobres                                                                  | Responsable Pr                                         | oveedor 3                                                    |                                                                                                    |                                                                | navegación para                       |
|                                                                                                    | Nombre del sobre                                                        | Situación de llegada                                   | Estado                                                       | Fecha y hora de entrega                                                                                         | Cumple/No cumple                                               |                                       |
|                                                                                                    | Oferta                                                                  | Dentro del plazo                                       | Abierto                                                      | 23 Horas de tiempo transcurrido (22/04/2020 11:52:49 AM/UTC-00:00) Central America)                             | Cumple                                                         | el contenido de la                    |
|                                                                                                    | Lotes, Categorías y Espe                                                | cialidades                                             |                                                              |                                                                                                    |                                                                | oferta                                |
|                                                                                                    | Número                                                                  | Titulo                                                 |                                                              |                                                                                                    | Contestado                                                     |                                       |
|                                                                                                    | 1 L                                                                     | LOTE 1                                                 |                                                              |                                                                                                    | Ø                                                              |                                       |
|                                                                                                    | 2 F                                                                     | Plantilla de lotes                                     |                                                              |                                                                                                    | 8                                                              |                                       |
|                                                                                                    |                                                                         |                                                        |                                                              |                                                                                                    |                                                                |                                       |
|                                                                                                    | Cuestionario                                                            |                                                        |                                                              |                                                                                                    | <u>Volver al principio</u>                                     |                                       |
|                                                                                                    | Ver resumen   Ver                                                       |                                                        |                                                              |                                                                                                    | Cuestionario                                                   |                                       |
|                                                                                                    |                                                                         |                                                        |                                                              | PROPIEDAD DE ONCAE                                                                                              | ★ ★ ★     ★ ★ ★     SECRETARIA DE COORDI     GENERAL DE GOBIEI | NACION<br>RNO 24                      |

| 1 = |                               | Tipo d            | e la garantía                                                                              |          |                  |                                                   |                 |                       |             |
|-----|-------------------------------|-------------------|--------------------------------------------------------------------------------------------|----------|------------------|---------------------------------------------------|-----------------|-----------------------|-------------|
|     |                               | Garantia banca    | ria                                                                                        |          |                  |                                                   |                 |                       |             |
|     |                               | Fianza            |                                                                                            |          |                  |                                                   |                 |                       |             |
|     |                               | Cheque certific   | ado                                                                                        |          |                  |                                                   |                 |                       |             |
|     |                               | Bono del estado   | 2                                                                                          |          |                  |                                                   |                 |                       |             |
|     |                               | Otros análogos    |                                                                                            |          |                  |                                                   |                 |                       |             |
| 2 🗉 |                               | Monto de la gara  | antía                                                                                      |          |                  |                                                   |                 |                       |             |
| 21  | 0                             | Monto             |                                                                                            | F        | sta pregunta rec | ujere carpar documentos (CARGAR GARANTI           | A)              |                       |             |
|     | •                             |                   |                                                                                            | -        |                  | ann an Bar an an an an an an an an an an an an an | ·,              |                       |             |
|     |                               | 3,600             |                                                                                            |          |                  |                                                   |                 |                       |             |
| 3 = | Lote, Especial<br>Categoría 1 | lidad o Artículos |                                                                                            | Ind      | uya el precio co | mo lo indique la Institución                      |                 |                       |             |
|     |                               |                   |                                                                                            |          |                  |                                                   |                 | Precio total estimado | Valor total |
|     |                               |                   |                                                                                            |          |                  |                                                   |                 | 0.00                  | 150,000.00  |
|     | Referencia                    | Código CUBS       | Descripción                                                                                | Cantidad | Unidad           | Precio unitario estimado                          | Precio unitario | Precio total estimado | Valor total |
|     | 1                             | 80111504          | GC-UDEM-CONTRATACION DE CONSULTORIA<br>PARA CAPACITACION SOBRE NORMAS Y<br>PROCESOS        | 1.00     | UN               |                                                   | 150,000.00      | 0.00                  | 150,000.00  |
| 4 = | Lote, Especial<br>Categoría 2 | lidad o Artículos |                                                                                            | Ind      | uya el precio co | mo lo indíque la Institución                      |                 |                       |             |
|     |                               |                   |                                                                                            |          |                  |                                                   |                 | Precio total estimado | Valor total |
|     |                               |                   |                                                                                            |          |                  |                                                   |                 | 0.00                  | 155,000.00  |
|     | Referencia                    | Código CUBS       | Descripción                                                                                | Cantidad | Unidad           | Precio unitario estimado                          | Precio unitario | Precio total estimado | Valor total |
|     | 1                             | 92101501          | SCGG-GC- CONTRATACION DE SERVICIOS<br>DE VIGILANCIA DE LAS OFICINAS DE<br>MODULO DE PRUEBA | 1.00     | UN               |                                                   | 155,000.00      | 0.00                  | 155,000.00  |

VISTA DEL CONTENIDO DE UNA OFERTA ( SEGUNDA PARTE )

Se visualiza :

- 1. Tipo de garantía.
- 2. Monto de la garantía.
- 3. Artículos en los que esta participando.
- 4. Anexos : Documentos Adjuntos

![](_page_24_Picture_8.jpeg)

![](_page_24_Picture_9.jpeg)

![](_page_25_Figure_1.jpeg)

| HondUCor                                                                                                    | rpras                                                                     |                                                                                          |                                                   |                                                                                                    | Aumentar el contraste 📑 📑 UTC -6 16:49:58 |
|----------------------------------------------------------------------------------------------------|---------------------------------------------------------------------------|------------------------------------------------------------------------------------------|---------------------------------------------------|----------------------------------------------------------------------------------------------------|-------------------------------------------|
| Procesos HonduComp Pro                                                                                                    | ocesos 👻 Contratos 👻                                                      | Proveedores  Otras herramientas                                                          | <ul> <li>Opciones</li> </ul>                      | lra de la companya de la companya de la companya de la companya de la companya de la companya de la companya de | Buscar 🔍                                  |
| Escritorio → Menú → Procesos de la li<br>En evaluación<br>SCG-LPN-GC-001<br>CONTRATACION DE<br>SERVICIOS DE VIGILANCIA<br>Licitación Pública<br>Inversiones Castillo | rstitución → Proceso → Oferta<br>© Volver<br>Ver ofert<br>Ref: MRIVERAL/S | CCC-LPN-CC-001 Proveedor: Inversiones Cae f                                              | - Precio: 320,000.007<br>R.L. Precio: 320,000.007 | En evaluación                                                                                                   | Opciones 🗸                                |
|                                                                                                    | Inforr Ref: SCGG-LPN-0                                                    | C 1/3033-LEN-30-001 Proveedor: Proveedor 1<br>30-001/ PROVEEDOR 2 Proveedor: Proveedor 2 | Precio: 1,200,000.00 / En                         | evaluación<br>En evaluación                                                                                     | Volver al principio                       |
|                                                                                                    | Información general                                                       |                                                                                          |                                                   |                                                                                                    |                                           |
|                                                                                                    |                                                                           | Nombre de la oferta MRIVI                                                                | RAL/SCGG-LPN-GC-00                                | 01                                                                                                    |                                           |
|                                                                                                    |                                                                           | Nº de proceso SCGG                                                                       | LPN-GC-001                                        |                                                                                                    |                                           |
|                                                                                                    |                                                                           | Tipo Lleno                                                                               |                                                   |                                                                                                    |                                           |
|                                                                                                    |                                                                           |                                                                                          |                                                   |                                                                                                    |                                           |
|                                                                                                    | Sobres                                                                    | кезропавле маго                                                                          | Casulo                                            |                                                                                                    |                                           |
|                                                                                                    | Nombre del sobre                                                          | Situación de llegada                                                                     | Estado                                            | Fecha y hora de entrega                                                                                         | Cumple/No cumple                          |
|                                                                                                    | Oferta                                                                    | Dentro del plazo                                                                         | Abierto                                           | 5 Horas de tiempo transcurrido (16/04/2020 11:01:07 AM(UTC-06:00) Central America)                              | Cumple                                    |
|                                                                                                    | Lotes, Categorías y Esp                                                   | ecialidades                                                                              |                                                   |                                                                                                    |                                           |
|                                                                                                    | Número                                                                    | Titulo                                                                                   |                                                   |                                                                                                    | Contestado                                |
|                                                                                                    | 1                                                                         | LOTE 1                                                                                   |                                                   |                                                                                                    | 2                                         |
|                                                                                                    |                                                                           |                                                                                          |                                                   |                                                                                                    |                                           |
|                                                                                                    | Cuestionario                                                              | Volver al principio                                                                      |                                                   |                                                                                                    |                                           |
|                                                                                                    | Verresumen   Ver<br>चि                                                    |                                                                                          |                                                   |                                                                                                    | Cuestionario                              |
|                                                                                                    | 1 8                                                                       | Tipo de la garantía                                                                      |                                                   |                                                                                                    |                                           |
|                                                                                                    |                                                                           | Garantía bancaria                                                                        |                                                   |                                                                                                    |                                           |

VISTA DEL CONTENIDO DE UNA OFERTA (TERCERA PARTE)

1 Dar clic en la flecha y se desplegaran los nombres de los participante, seleccionar el proveedor al cual esta revisando.

**2** Dar clic en el botón volver.

![](_page_26_Picture_5.jpeg)

![](_page_26_Picture_6.jpeg)

![](_page_26_Picture_7.jpeg)

## PARA REITERAR LAS REVISION DE LAS DEMAS OFERTAS TENDRA QUE REPETIR EL EJERCICIO ANTES MENCIONADO

![](_page_27_Picture_2.jpeg)

![](_page_27_Picture_3.jpeg)

![](_page_27_Picture_4.jpeg)

ACTA DE APERTURA

![](_page_28_Picture_2.jpeg)

![](_page_28_Picture_3.jpeg)

![](_page_28_Picture_4.jpeg)

#### PARA REVISAR LA DOCUMENTACION QUE VALIDE CON EL CUMPLIMIENTO DE LOS DOCUMENTOS LEGALES DE QUE ES UN PROVEEDOR DEL ESTADO REALIZAMOS LO SIGUIENTE

![](_page_29_Picture_2.jpeg)

![](_page_29_Picture_3.jpeg)

![](_page_29_Picture_4.jpeg)

| Hondu'Compras                                                                                                    |                                        |                              |                                      |                     |                                           |                   | Aumentar el contraste                | 18:46:38<br>CAPACIT |
|----------------------------------------------------------------------------------------------------|----------------------------------------|------------------------------|--------------------------------------|---------------------|-------------------------------------------|-------------------|--------------------------------------|---------------------|
| Procesos HonduCom; Procesos                                                                                                    | Proveedores   Otras herramientas       | <ul> <li>Opciones</li> </ul> | ira 💦                                |                     |                                           |                   | Buscar                               | Q                   |
| Escritorio → Menú → Procesos de la Institución → Ceso                                                                                                    | Directorio HonduCompras                |                              |                                      |                     |                                           |                   |                                      |                     |
| Volver                                                                                                    | Registro de incumplimientos            |                              |                                      |                     |                                           |                   |                                      | Opciones 🗸          |
|                                                                                                    | Gestión de evaluaciones realizadas     |                              |                                      |                     |                                           |                   |                                      |                     |
| Proceso CONTTRATACION DE SERV                                                                                                    | /IC Gestión de evaluaciones recibidas  | N-GC-001 (id.⊢               | HN1.BDOS.14403)                      |                     |                                           |                   | E                                    | N EVALUACIÓN        |
| Licitación Pública<br>SCGG-LPN-GC-001 [En ovalutación] Detaile del proceso<br>Valor estimado 350,000 Lempira] Tipo de contratación Servicios<br>Gerencia administrativa: UNIDAD ADMINISTRADORA DE PROYECTOS<br>Ver Entace<br>SCGG-GC- CONTRATACION DE SERVICIOS DE VIGILANCIA DE LAS OFICINAS DE MODULO DE PRUEBA<br>(Zona horaría (UTC-08:00) Central America)<br>Fecha de recepción de defratas 16/04/2020 01:10 PM - Fecha de publicación 15/04/2020 04:49 PM<br>Fecha de recepción de defratas 16/04/2020 01:10 PM - Fecha de publicación 15/04/2020 04:49 PM<br>Fecha de recepción de defratas 16/04/2020 01:10 PM |                                        |                              |                                      |                     |                                           |                   |                                      |                     |
|                                                                                                    | Fecha y hora de cierre de aclaratorias | ✓ Respue                     | esta a las observaciones al Pliego d | le Condiciones      | Fecha límite para la recepción de ofertas |                   | ✓Fecha y hora de apertura de ofertas |                     |
|                                                                                                    | 16/04/2020                             | 16/04/2020                   | 0                                    |                     | 16/04/2020                                |                   | 16/04/2020                           |                     |
| LISTA DE OFERTAS                                                                                                    |                                        |                              |                                      |                     | + Abrir Pane                              | I Opciones 🗸      | (?) ACLARATORIAS                     | Contestar           |
| Referencia de oferta                                                                                                    | Proveedor                              | Evaluació                    | in 🖯                                 | Presentada          |                                           | Oferta            | No tiene ninguna aclaratoria         |                     |
| PAVON/SCGG-LPN-GC-001_EXT                                                                                                    | PAVON                                  | En evalua                    | ción                                 | 16/04/2020 05:11 PM |                                           | 305,000 Lempira   | MENSAJES                             | Crear               |
| SCGG-LPN-GC-001/ PROVEEDOR 2                                                                                                    | Proveedor 2                            | En evalua                    | ción                                 | 16/04/2020 12:14 PM |                                           | 1,200,000 Lempira | No tiene ningún mensaje              |                     |
| PROVEEDOR 1/SCGG-LPN-GC-001                                                                                                    | Proveedor 1                            | En evalua                    | ción                                 | 16/04/2020 11:22 AM |                                           | 290,000 Lempira   |                                      |                     |
| MRIVERAL/SCGG-LPN-GC-001                                                                                                    | Inversiones Castillo                   | En evaluar                   | ción                                 | 16/04/2020 11:01 AM |                                           | 320,000 Lempira   | TAREAS                               | Crear               |
| EVALUACIÓN DE PRECIOS                                                                                                    |                                        |                              |                                      |                     | (+) Crea                                  | r Opciones 🗸      | No tiene ninguna tarea               |                     |
| EVALUACIÓN                                                                                                    |                                        |                              |                                      |                     |                                           |                   | A ADENDAS                            |                     |

 Dar clic en el sector de proveedores, se desplegara un submenú y seguido dar clic en DIRECTORIO DE HONDUCOMPRAS

https://h2.capacitacion.honducompras.goh.hn/Directory/CompanyProfiles/Network/Index

![](_page_30_Picture_4.jpeg)

![](_page_30_Picture_5.jpeg)

2240-1470 al 75 info.oncae@scgg.gob.hn. Dias de semana desde las 9:00h hasta las 19:00h

![](_page_30_Picture_6.jpeg)

| Directorio HonduCompras                                                                                                    |                                                                                                    |                                                                                                    |
|----------------------------------------------------------------------------------------------------|----------------------------------------------------------------------------------------------------|----------------------------------------------------------------------------------------------------|
|                                                                                                    |                                                                                                    | Invitar Proveedor                                                                                                    |
| Proveedor 1       Proveedor 1       Bais       HONDURAS 1       Recomendar   Marcar como favorito                                                                      | Perfil Configuración Certificaciones Documentos Indicadores de negocio Incumplimientos                                                                                                    |                                                                                                    |
| Gatos 1                                                                                                    | Proveedor 1<br>Gatos<br>HONDURAS, Tegucigalpa D.C.<br>Múmero de<br>documento:0908101918                                                                                                    | Indicadores de negocio<br>Clasificación:                                                                                                    |
| Colocar el nombre del<br>proveedor y dar clic en la lupa<br>para buscar                                                                                                | Ver perfil<br>Consorcios a los que pertenece                                                                                                    | Recomendaciones<br>Visitas al perfil: <b>73</b><br>Últimas ofertas enviadas: 16/04/2020<br>Última adjudicacion26/02/2020<br>Última actualización:16/04/2020 06:50 PM |
| <ul> <li>Perfil del proveedor</li> <li>Certificación: Dar clic para<br/>revisar documentación</li> <li>Documentos : Dar clic para<br/>revisar documentación</li> </ul> | Identificación de la Entidad         Nombre o Razón Social: Proveedor 1         Nombre comercial: Proveedor 1         Tipo de documento: RTN         Número de documento: O908101918         Tipo de entidad : Persona Natural         Contactos         País: HONDURAS         Ubicación: HN-0801 - Tegucigalpa D.C. Departamento: Departamento de Francisco Morazán         Municipic: Tegucigalpa D.C.         Dirección legal: Galerías Loarque, Colonia loarque, calle principal, bloque N° 28         Teléfono de oficina: 99904901 | 10%       Datos del pert         Cómo incluir m         Recomendaciones principales         No hay recomendaciones         Últimas noticias         No hay noticias  |
|                                                                                                    | Corree electrónico para notificaciones: molinaymf@gmial.com<br>Link facebook:<br>Link linkedin:<br>Link woutube:<br>Link twitter:<br>Página web:<br>Colular: 00004001                                                                                                    |                                                                                                    |

HONDURAS COMPRA BIEN

![](_page_31_Picture_3.jpeg)

\* \* \* \* \* SECRETARIA DE COORDINACION GENERAL DE GOBIERNO

#### LLENAR EL ACTA DE APERTURA EN FISICO, FIRMARLA Y ESCANEARLA

![](_page_32_Picture_2.jpeg)

![](_page_32_Picture_3.jpeg)

![](_page_32_Picture_4.jpeg)

![](_page_33_Picture_1.jpeg)

| ERVICIOS DE MANT. VIAL EL<br>ANANTIAL<br>WON/SCGG-LPN-G <sup>16/04/2020</sup><br>001_EXT | 16/04/2020 04:39 PM<br>• Abierto                                                                                                    |                         |                                                               |                                                                                                 |
|------------------------------------------------------------------------------------------|----------------------------------------------------------------------------------------------------|-------------------------|---------------------------------------------------------------|-------------------------------------------------------------------------------------------------|
|                                                                                          | Evaluación de la documentación recibida                                                                                                    |                         |                                                               | No cumple ninguna 🗙 Cumplen todas 🛩                                                             |
|                                                                                          | 1 Inversiones S.de R.L<br>Oferta: MRIVERAL/SCGG-LPN-GC-001<br>Valor:320,000 Lempira<br>Establecer como "Cumple/No cumple"                                                              |                         | c                                                             | Esperando<br>  16/04/2020 11:01 AM<br>omprobante de HonduCompras   Incumplimiento(0)   Notas(0) |
|                                                                                          | Lotes                                                                                                    | Incluido en la oferta   | Estado                                                        |                                                                                                 |
|                                                                                          | Lot 1 - LOTE 1                                                                                                    | Si                      | Esperando \$                                                  |                                                                                                 |
|                                                                                          |                                                                                                    |                         | No cumple ninguno 🗙 Cumplen todos los lotes 🗸                 |                                                                                                 |
|                                                                                          | Proveedor 1     Oferta: PROVEEDOR 1/SCGG-LPN-GC-001     Valor:290,000 Lempira     Establecer como "Cumple/No cumple"                                                                   |                         | c                                                             | Esperando<br>  16/04/2020 11:22 AM<br>omprobante de HonduCompras   Incumplimiento(0)   Notas(0) |
|                                                                                          | Lotes                                                                                                    | Incluido en la oferta   | Estado                                                        |                                                                                                 |
|                                                                                          | Lot 1 - LOTE 1                                                                                                    | Si                      | Esperando 🔶                                                   |                                                                                                 |
|                                                                                          |                                                                                                    |                         | No cumple ninguno 🗙 Cumplen todos los lotes 🗸                 |                                                                                                 |
|                                                                                          | Proveedor 2     Grerta: SCGG-LPN-GC-001/ PROVEED     Valor:1,200,000 Lempira     Establecer como "Cumple/No cumple     Lotes                                                           | e Apertura              | C                                                             | Esperando<br>  1604/2020 12:14 PM<br>cmprobante de HonduCompras   Incumplimiento(0)   Notas(0)  |
|                                                                                          | Lot 1 - LOTE 1                                                                                                    |                         | Escorado                                                      |                                                                                                 |
|                                                                                          |                                                                                                    |                         | Esperando                                                     |                                                                                                 |
|                                                                                          |                                                                                                    |                         | No cumple ninguno × Cumplen todos los lotes ✓                 |                                                                                                 |
|                                                                                          | <ul> <li>EMPRESA ASOC. DE PROD. Y SERVICIOS DE MANT. VIAL EL MANANTI/<br/>Oferta: PAVON/SCGG-LPN-GC-001_EXT<br/>Valor:305,000 Lempira<br/>Establecer como "CumpleNo cumple"</li> </ul> | AL                      | c                                                             | Esperando<br>1604/2020 05:11 PM<br>mprobante de HonduCompras   Incumplimiento(0)   Notas(0)     |
|                                                                                          | Lotes                                                                                                    | Incluido en la oferta   | Estado                                                        |                                                                                                 |
|                                                                                          | Lot 1 - LOTE 1                                                                                                    | Si                      | Esperando \$                                                  |                                                                                                 |
|                                                                                          |                                                                                                    |                         | No cumple ninguno 🗙 Cumplen todos los lotes 🗸                 |                                                                                                 |
|                                                                                          |                                                                                                    |                         |                                                               |                                                                                                 |
| ar                                                                                       |                                                                                                    | Acta de Apertura Fublic | car/Actualizar lista de proveedores Publicar lista de ofertas | Finalizar Evaluación Evaluar precios Adjudicación                                               |

 Al concluir la revisión de las ofertas, Dar clic en el botón acta de apertura

![](_page_34_Picture_3.jpeg)

![](_page_34_Picture_4.jpeg)

![](_page_34_Picture_5.jpeg)

![](_page_35_Figure_1.jpeg)

Se ejemplifica en pantalla una ventana con la información de los proveedores y sus ofertas.

 En el sector de Informe: dar clic en generar plantilla

**2** Clic en botón crear desde plantilla

![](_page_35_Picture_5.jpeg)

![](_page_35_Picture_6.jpeg)

![](_page_36_Figure_1.jpeg)

 Descargue documento generado y utilice la información del proceso para completar el acta de apertura.

2 Clic en el botón Cargar documento

![](_page_36_Picture_4.jpeg)

![](_page_36_Picture_5.jpeg)

![](_page_36_Picture_6.jpeg)

![](_page_37_Figure_1.jpeg)

Dar clic en el botón Buscar documento

Se debe cargar a la plataforma el acta de apertura que ha sido actualizada con la información de las ofertas recibidas.

2 Buscar y seleccionar el acta de apertura donde lo tiene guardado en su computadora y Dar clic en el botón Abrir

**3** Dar clic en el botón cargar

Dar clic en el botón cerrar

![](_page_37_Picture_7.jpeg)

![](_page_37_Picture_8.jpeg)

★ ★ ★ ★ SECRETARIA DE COORDINACION GENERAL DE GOBIERNO

|                                 | portátil<br>HONDURAS,<br>Tegucigalpa D.C.<br>Número de<br>documento<br>06019017939622                            |
|---------------------------------|----------------------------------------------------------------------------------------------------|
|                                 |                                                                                                    |
| Crear Informe Acta de Apertura: | Generar Plantilla     Cargar documento externo                                                                   |
| Tipo                            | Documento                                                                                                    |
| Acta de Apertura                | OpenProtocolWithLots.docx_17/4/2020_00_54.Docx                                                                   |
| Acta de Apertura                | ACTA DE APERTURA .pdf                                                                                            |
| Mensaje para los proveedores:   | Cargar doc                                                                                                    |
|                                 | Crear Informe Acta de Apertura:<br>Tipo<br>Acta de Apertura<br>Acta de Apertura<br>Mensaje para los proveedores: |

1 Dar clic en el botón publicar

![](_page_38_Picture_3.jpeg)

![](_page_38_Picture_4.jpeg)

![](_page_38_Picture_5.jpeg)

| Hondu'Comp                                                                                                    | pras                                                                                                    |                 |                                 | Aumentar el ci                      | ontraste                                            |                        |
|----------------------------------------------------------------------------------------------------|----------------------------------------------------------------------------------------------------|-----------------|---------------------------------|-------------------------------------|-----------------------------------------------------|------------------------|
| Procesos HonduComp Procesos                                                                                        | s 👻 Contratos 👻 Proveedores 👻 Otras herramientas 👻                                                             | Opciones 👻 Ir a |                                 |                                     | Buscar Q                                            |                        |
| Escritorio → Menú → Proces 1 ució                                                                                  | n → Proceso → Apertura de ofertas                                                                              | Acta            | de Apertura Ver lista de Provec | edores Ver lista de ofertas Finaliz | zar Evaluación Evaluar precios Adjudicación         | 1 Dar clic en el botón |
| Apertura de ofertas                                                                                                | 🔔 La fase "Apertura 'Oferta'" ya está abierta                                                                  |                 |                                 |                                     |                                                     |                        |
| CONTRATACION DE SERVICIOS<br>DE VIGILANCIA<br>UNIDAD ADMINISTRADORA DE                                             | 🖗 Lista publicada                                                                                              |                 |                                 |                                     |                                                     | proceso                |
| Licitación Pública                                                                                                 | ✓ ÁREA DE APROBACIÓN                                                                                           |                 |                                 |                                     |                                                     |                        |
| Ofertas recibidas (4)  1 - Inversiones S.de R.L                                                                    |                                                                                                    | La fase del pro | ceso fue aprobada.              |                                     |                                                     |                        |
| MRIVERAL/SCGG-LP 16/04/2020<br>N-GC-001                                                                            | Flujos de aprobación 1                                                                                         |                 |                                 |                                     |                                                     |                        |
| 2 - Proveedor 1<br>PROVEEDOR 1/SCGG 16/04/2020<br>-LPN-GC-001                                                      | MOSTRAR DETALLES                                                                                               |                 |                                 |                                     |                                                     |                        |
| 3 - Proveedor 2<br>SCGG-LPN-GC-001/ P 16/04/2020<br>ROVEEDOR 2                                                     |                                                                                                    |                 |                                 |                                     |                                                     |                        |
| EMPRESA ASOC. DE PROD. Y<br>4 - SERVICIOS DE MANT. VIAL EL<br>MANANTIAL<br>PAVON/SCG-LPN-G 16/04/2020<br>C-001_EXT |                                                                                                    |                 |                                 |                                     |                                                     |                        |
|                                                                                                    | 16/04/2020 04:39 PM<br>Abierto                                                                                 |                 |                                 |                                     |                                                     |                        |
|                                                                                                    | Evaluación de la documentación recibida                                                                        |                 |                                 |                                     | Na sumala singuna X. Cumalan tadas 🗹                |                        |
|                                                                                                    | Inversiones S.de R.L  Oferta: MRIVERAL/SCG-LPN-GC-001 Valor:320,000 Lempira Establecer como "Cumple/No cumple" |                 |                                 | Comprobe                            | Ante de HonduCompras   Incumplimiento(0)   Notas(0) |                        |
|                                                                                                    | Lotes                                                                                                    |                 | Incluido en la oferta           | Estado                              |                                                     |                        |
|                                                                                                    | Lot 1 - LOTE 1                                                                                                 |                 | Sí                              | Esperando \$                        |                                                     |                        |
|                                                                                                    |                                                                                                    |                 | No cumple ning                  | guno 🗙 Cumplen todos los lotes 🛩    |                                                     |                        |
|                                                                                                    | 2 Proveedor 1                                                                                                  |                 |                                 | 0                                   | Esperando<br>  16/04/2020 11:22 AM                  |                        |

![](_page_39_Picture_2.jpeg)

![](_page_39_Picture_3.jpeg)

![](_page_39_Picture_4.jpeg)

![](_page_40_Figure_1.jpeg)

PROPIEDAD DE ONCAE

GOBIERNO DE LA

**REPÚBLICA DE HONDURAS** 

![](_page_40_Picture_2.jpeg)

![](_page_40_Picture_3.jpeg)

41

![](_page_41_Figure_1.jpeg)

![](_page_41_Picture_2.jpeg)

![](_page_41_Picture_3.jpeg)

![](_page_41_Picture_4.jpeg)

| _         |                                  | _ |
|-----------|----------------------------------|---|
|           |                                  |   |
|           |                                  |   |
|           | ×                                |   |
|           |                                  |   |
|           | Crear mensale Cerrar             |   |
| VICIC     |                                  |   |
|           | SELECCIÓN DE DESTINATARIOS       |   |
|           |                                  |   |
| proceso   | eleccione grupo de destinatarios |   |
| ervicios  |                                  |   |
| FROTE     | Grupo de destinatarios Publico   |   |
|           |                                  |   |
|           |                                  |   |
|           | Crear mensaje Crear mensaje      |   |
|           |                                  |   |
| CIA DE L  |                                  |   |
|           |                                  |   |
|           |                                  |   |
| ha de pu  |                                  |   |
|           |                                  |   |
|           |                                  |   |
|           |                                  |   |
|           |                                  |   |
| Fecha y h |                                  |   |
|           |                                  |   |
| /04/2020  |                                  |   |

1 Clic en botón crear mensaje

![](_page_42_Picture_3.jpeg)

![](_page_42_Picture_4.jpeg)

![](_page_42_Picture_5.jpeg)

| Hondu'Compras                                                                                                    | Aumentar el contraste 📓 🔛 🗍 MODU                                                                                                    | JTC -6 19:11:30 JLO DE CAPACIT                                    |
|----------------------------------------------------------------------------------------------------|----------------------------------------------------------------------------------------------------|-------------------------------------------------------------------|
| Procesos HonduComp Procesos V Contratos V Proveedores V Otras herramientas                                                                             | Opciones Vira                                                                                                    | scar Q                                                            |
| Enviar mensaje<br>© Cancelar<br>Detalles de mensaje                                                                                                    | Guardar cor                                                                                                    | no borrador Enviar 1 En el ASUNTO escriba                         |
| De: MODULO DE CAPACITACION                                                                                                    |                                                                                                    |                                                                   |
| Usuario: FABIOLA RIVERA<br>Para: Proveedor 2; Proveedor 1; Inversiones S.de R.L<br>Tipo de mensaie: General<br>Asunto: ACTA DE APETURA PROCESO SCGG-LP | GC-2020-001                                                                                                    | 2 Dar clic en botón<br>Cargar                                     |
| Fecha limite para responder a este mensaje<br>Anexos Cargar Se eccionardocumentos de l<br>Texto de mensaje                                             | <ul> <li>https://h2.capacitacion.honducompras.gob.hn/HN1BusinessLine/Documents/DocumentAlternateUpload/Inde</li> <li>h2.capacitacion.honducompras.gob.hn/HN1BusinessLine/Documents/DocumentAlternateUpload/Index</li> <li>CARGAR DOCUMENTO</li> <li>En caso de tener problemas con el proceso de carga, utilice la página alternativa</li> <li>Al quitar la marca en "Guardar en la biblioteca de documentos" el documento estará disponible solo en el proceso y no en la biblioteca de documentos.</li> </ul> | ax?signatureT<br>c ♀ ♥ 3 Dar clic en el botón<br>Buscar documento |
| Plantilla: Seleccione<br>B I U   MARE E E E E E P ( ≈ ∞ ∰                                                                                              | Para cargar un documento puede hacer clic en "Buscar documento" o arrastrar y soltar el documento en esta página         Buscar documento         Archivo       Clasificación de documento         Descripción       Guardar en la<br>biblioteca de<br>documentos         Archivo       Clasificación de documento         Descripción       Buscar documento         Archivo       Clasificación de documento         Acta DE<br>APERTURA       Pendiente DE<br>ENVIAR:                                        | Dar clic en el<br>botón Cargar                                    |
|                                                                                                    | Consulte la lista de tipos de archivos no aceptados en HonduCompras<br><u>Recomendaciones al cargar un documento</u><br>• Convertir los documentos a formato PDF.<br>• Comprimir el tamaño del documento (por ejemplo .zip).<br>• Cargar los documentos desde una ubicación localizada en su computador, en caso contrario el tiempo de carga puede ser superior al normal.<br>• Definir en los documentos el área de impresión.                                                                                | 5 Dar clic en el<br>botón Cerrar                                  |

![](_page_43_Picture_2.jpeg)

![](_page_43_Picture_3.jpeg)

\* \* \* \* \* Secretaria de coordinacion General de gobierno

| Hondu'Compras                                         |                                                                                                    |                 |                                               | Aumentar el contraste 🛃 📄 UTC -6 19:11:45 |                             |
|-------------------------------------------------------|----------------------------------------------------------------------------------------------------|-----------------|-----------------------------------------------|-------------------------------------------|-----------------------------|
| Procesos HonduComp Procesos V Contratos V Pr          | roveedores  Votras herramientas  Votras herramienta | Opciones VIII a |                                               | Buscar 🔍                                  |                             |
| Cancelar                                              |                                                                                                    |                 |                                               | Guard Guard Guard Guard                   |                             |
| Detalles de mensaje                                   |                                                                                                    |                 |                                               |                                           |                             |
| De:<br>Usuario:<br>Para:                              | MODULO DE CAPACITACION<br>FABIOLA RIVERA<br>Proveedor 2; Proveedor 1; Inversiones S.de R.L ;                                                                                                    |                 |                                               |                                           |                             |
| Tipo de mensaje:<br>Asunto:                           | General<br>ACTA DE APETURA PROCESO SCGG-LPN-GO                                                                                                    | -2020-001       |                                               |                                           |                             |
| Fecha límite para responder a este mensaje:<br>Anexos | Cargar Seleccionar documentos de la pla<br>Documento<br>ACTA DE APERTURA .pdf                                                                                                    | aforma          | Nombre del documento<br>ACTA DE APERTURA .pdf | Eliminar                                  | Dar clic en el botón enviar |
| Texto de mensaje                                      |                                                                                                    |                 |                                               |                                           |                             |
| Plantilla:                                            | Seleccione                                                                                                    |                 | \$                                            |                                           |                             |
| B / ∐   A44 ≣ ≣ ≣ ⊞ ⊞ 19 (* ∞ 🔅                       |                                                                                                    |                 |                                               |                                           |                             |
|                                                       |                                                                                                    |                 |                                               |                                           |                             |

![](_page_44_Picture_2.jpeg)

![](_page_44_Picture_3.jpeg)

![](_page_44_Picture_4.jpeg)

![](_page_45_Figure_1.jpeg)

#### Notificación que el acta se ha publicado

![](_page_45_Picture_3.jpeg)

![](_page_45_Picture_4.jpeg)

\* \* \* \* \* Secretaria de coordinacion general de gobierno

#### UNA VEZ FINALIZADO SALIR DEL SISTEMA

![](_page_46_Picture_2.jpeg)

![](_page_46_Picture_3.jpeg)

![](_page_46_Picture_4.jpeg)

![](_page_47_Picture_1.jpeg)

![](_page_47_Picture_2.jpeg)

![](_page_47_Picture_3.jpeg)

![](_page_47_Picture_4.jpeg)

## FIN DE GUIA DE APERTURA DE OFERTAS

| VERSION | ELABORADO POR                                                                                                    | REVISADO POR                                            | APROBADO POR                         | FECHA :    |
|---------|----------------------------------------------------------------------------------------------------|---------------------------------------------------------|--------------------------------------|------------|
| 1       | EQUIPO DE CONSULTORES HC2:<br>Fabiola Rivera, Ernesto López, Osiris Calderón, Ana<br>Rodríguez, Ana Aplicano, Bryan Aguilar, Marilú Figueroa. | JEFE DE DESARROLLO DE<br>CAPACIDADES :<br>Kenia Herrera | DIRECTORA DE ONCAE :<br>Sofia Romero | Julio 2020 |

SOPORTE A TRAVES DEL SITIO WEB DE SOPORTE A USUARIOS Ingrese a la siguiente dirección: soporte.honducompras.gob.hn

![](_page_48_Picture_3.jpeg)

GOBIERNO DE LA REPÚBLICA DE HONDURAS

PROPIEDAD DE ONCAE